## Chapter – 6

## What is Online Newspaper?

लोंगो के लिए आज के समय में <u>समाचार पत्र</u> दैनिक जीवन का एक अहम हिस्सा बन गया हैं क्योकिं देश विदेश से सम्बंधित सारी जानकारी हमें समाचार पत्र में एक ही जगह पर मिल जाती हैं चाहे वह खेल से सम्बंधित हो या राजनीति से | समाचार पत्र पूरे संसार भर की खबरों का संग्रह होता है, जो हमें विश्व में होने वाली सभी घटनाओं के बारे में जानकारी देता है। एक ऑनलाइन समाचार पत्र एक धारावाहिक प्रकाशन है जिसमें विशेष या सामान्य रुचि की वर्तमान घटनाओं पर समाचार शामिल होते है। व्यक्तिगत भागों को क्रमिक रूप से या संख्यात्मक रूप से सूचीबद्ध किया जाता है

## समाचार पत्र ऑनलाइन कैसे पढ़ा जाए (How to Read Newspaper Online)

- ऑनलाइन समाचार पत्रों को मुफ्त में पढ़ने के लिए, समाचार पत्र वेबसाइटों और समाचार पत्रों के ऑनलाइन अभिलेखागार की खोज करें।
- एक विशिष्ट स्थानीय, राष्ट्रीय या अंतरराष्ट्रीय समाचार पत्र की खोज के लिए, समाचार पत्र का नाम Search Engine में टाइप करें और Search पर क्लिक करें। सूची से समाचार पत्र वेबसाइट का चयन करें।
- एक मुद्रित समाचार पत्र में कई भाग होते हैं इसी तरह ऑनलाइन समाचारपत्र में भी कई भाग होते हैं और प्रत्येक खंड के भीतर विषयों की जानकारी होती हैं। जैसे – देश विदेश, मनोरंजन, खेल, राजनीति, फ़िल्मी दुनिया आदि विस्तारित सेक्शन मेनू से, वह विषय चुनें जिसे आप पढ़ना चाहते हैं।
- कुछ वेबसाइटों में सेक्शन मेनू के पास एक सर्च बॉक्स होता है। बॉक्स में शब्द दर्ज करें और एंटर या सर्च दबाएं।

## सदस्यता वेबसाइट देखना (Viewing Subscription Websites)

वेबसाइटों और कुछ समाचार पत्र संग्रह वेबसाइटों को सदस्यता की आवश्यकता होती है, लेकिन कुछ फ्री परीक्षण की पेशकश करते हैं। ऐसी वेबसाइटें जिनमें सर्च योग्य समाचार पत्र अभिलेखागार शामिल हैं:

- 1. Ancestry.com
- 2. GenealogyBankMy
- 3. Heritage.com
- 4. <u>Newspapers</u>.com
- 5. Newspaper Archive

खाता बनाने के लिए, Free trial button ढूंढें और क्लिक करें। इस उदाहरण में, Newspapers.com सात दिन का निःशुल्क परीक्षण प्रदान करता है।

- ईमेल पता फ़ील्ड में अपना ईमेल पता दर्ज करें।
- पासवर्ड फ़ील्ड में पासवर्ड चुनें और दर्ज करें।
- वैकल्पिक रूप से, Sign into Facebook पर क्लिक करें।
- Continue पर क्लिक करें।

•

अगले चरण में, अपना क्रेडिट या डेबिट कार्ड जानकारी दर्ज करें, सेवा की शर्तों से सहमत होने के लिए बॉक्स को चेक करें और फिर Start free Trail पर क्लिक करें।